## FollowMe-Canon printer instellen (iPad)

De Canon-printer op school is eenvoudig via AirPrint te gebruiken met de iPad. Je moet ervoor eenmalig inloggen via je iPad. Dat gaat als volgt:

Wanneer je iets wilt printen, kies dan óf de *Deel*-knop (vierkantje met pijltje) en daarna **Druk af** of in apps zoals MS Word de optie *Afdrukken*.

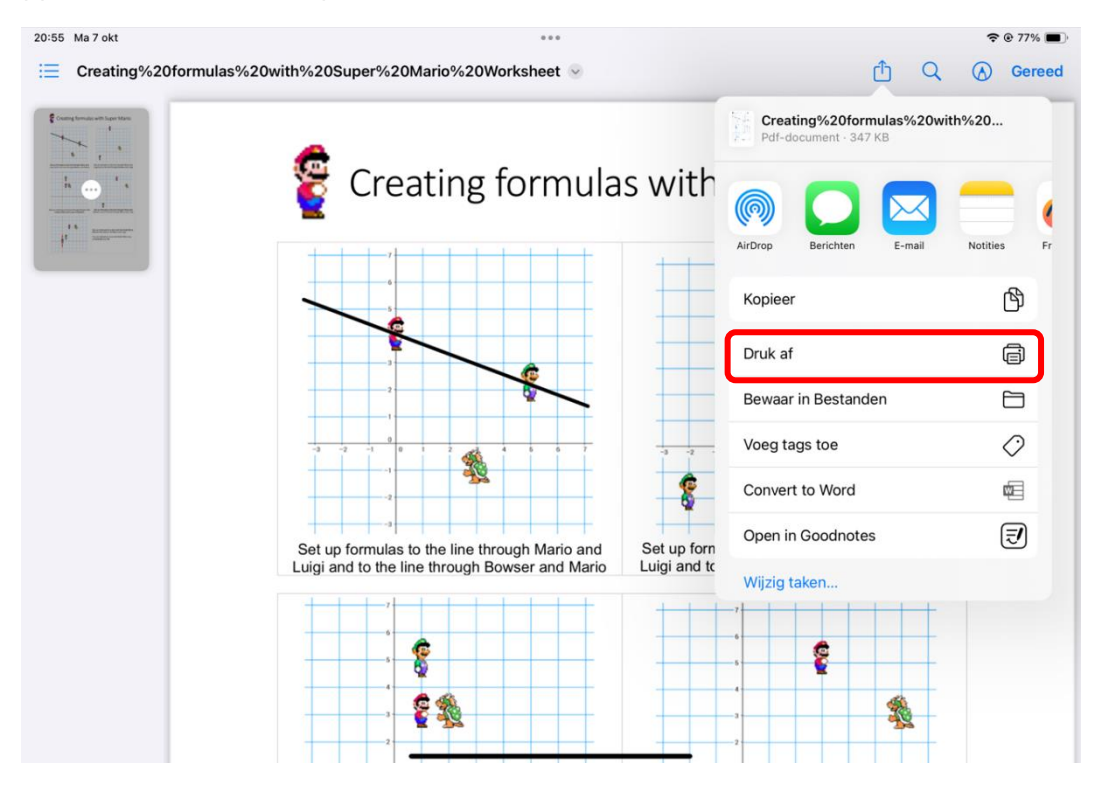

In het volgende scherm staat de de FollowMe-Canon printer niet geselecteerd, dus klik op *Geen* printer geselecteerd.

| 20:55 Ma 7 okt  |                                                                                                    | ***                         |                |                | ⑦ 77% ■)          |
|-----------------|----------------------------------------------------------------------------------------------------|-----------------------------|----------------|----------------|-------------------|
| Creating%20form |                                                                                                    | Annuleer                    | Opties         | 🗘 Druk af      | Q 🛞 Gereed        |
| · · · · ·       | Creating formulas with Super Mario                                                                                                    | Printer                     | Geen printer g | geselecteerd > | io                |
|                 | A stream to not share there are the stream to the stream the stream the stream to the stream the stream the stream to the stream the stream to the stream to | Aantal                      | 1              | - +            |                   |
|                 |                                                                                                    | Papierformaat               |                | A4 >           | +                 |
|                 |                                                                                                    | Druk pdf-annotaties af      |                |                | -                 |
|                 | Pagina 1 van 1                                                                                                    | Lay-out<br>1 pagina per vel |                | >              | -                 |
|                 |                                                                                                    |                             |                |                | 7                 |
|                 |                                                                                                    |                             |                |                | _                 |
|                 |                                                                                                    |                             |                |                | io and<br>d Luigi |
|                 |                                                                                                    |                             |                |                | +                 |
|                 |                                                                                                    |                             |                |                | _                 |
|                 |                                                                                                    |                             |                |                |                   |
|                 | 2                                                                                                    |                             | 2              |                |                   |

## Selecteer de FollowMe-Canon-printer (als je nog niet bent ingelogd staat daar een open slotje bij):

| 20:57 Ma 7 okt                                                                                                    |                    |         | <b>奈 ⊛ 77%</b> ■)          |
|----------------------------------------------------------------------------------------------------|--------------------|---------|----------------------------|
| Creating%20forr                                                                                                    | < Opties           | Printer | A Gereed                   |
| Control of the second second s | s with Super Mario | anon    | IO<br>io<br>and<br>d Luigi |
| -                                                                                                    | -2                 | 2       |                            |

Er wordt nu om je login-gegevens gevraagd. Vul daar alleen het voorste deel van je mailadres (van school) in dat voor het @ staat (en het bijbehorende wachtwoord) en klik op OK:

| 20:57 Ma 7 okt    |                                                                                                    |                                                       |                  | <b>२</b> @ 77% ■) |
|-------------------|----------------------------------------------------------------------------------------------------|-------------------------------------------------------|------------------|-------------------|
| E Creating%20form |                                                                                                    | Wachtwoord vereist voor                               | ies (Î) Druk af  | Q 🛞 Gereed        |
|                   | Creating formulas with Super Mario                                                                                                    | 'FollowMe-Canon'                                      | FollowMe-Canon > |                   |
|                   | An and a state of the state of the state of  | Cancel Print Job                                      | Geen >           | 10                |
| _                 | 6 6 6<br>66 6                                                                                                    | Open Printercentrum                                   |                  | Ŧ                 |
|                   | Real and a starting and starting and the starting and the | Dubbelzijdig                                          |                  | _                 |
|                   | Pagina 1 van 1                                                                                                    | Papierformaat<br>Druk pdf-annotaties af               | A4 >             | _                 |
|                   |                                                                                                    |                                                       |                  | -                 |
|                   |                                                                                                    | Media en kwaliteit<br>Selecteer mediatype automatisch | >                |                   |
|                   |                                                                                                    | 1 pagina per vel                                      | >                | d Luigi           |
|                   |                                                                                                    |                                                       |                  | _                 |
|                   |                                                                                                    |                                                       |                  |                   |
|                   |                                                                                                    |                                                       |                  | <b>^</b>          |

De FollowMe-Canon printer is nu ingesteld voor AirPrint op school. Je kunt nu op **Druk af** klikken en naar één van de MultiFunctionele Printers op school te lopen. Als je daar ook bent ingelogd in met je login (zonder @leerling,hetccc.nl), dan zal de printopdracht daar laar staan!

| 0:58 Ma 7 okt   |                                                                                | ***                                                   |        | <b>.</b>    | ? © 77% ■      |
|-----------------|--------------------------------------------------------------------------------|-------------------------------------------------------|--------|-------------|----------------|
| Creating%2010ff |                                                                                | Annuleer                                              | Opties | 🕆 Druk af   | C W Gereed     |
|                 | Creating formulas with Super Mario                                             | Printer                                               | Follo  | wMe-Canon > |                |
|                 |                                                                                | Voorinstellingen                                      |        | Geen >      | 0              |
|                 |                                                                                | Aantal                                                | 1      | - +         | +              |
|                 | En ur e fons to to to fonge bourse the<br>Annue fons to to to fonge bourse the | Druk af in kleur                                      |        |             | <b>_</b>       |
|                 | Pagina 1 van 1                                                                 | Dubbelzijdig                                          |        |             | +              |
|                 |                                                                                | Papierformaat                                         |        | A4 >        | 1              |
|                 |                                                                                | Druk pdf-annotaties af                                |        |             | <u>_</u>       |
|                 |                                                                                | Media en kwaliteit<br>Selecteer mediatype automatisch |        | >           |                |
|                 |                                                                                | Lay-out<br>1 pagina per vel                           |        | > d         | o and<br>Luigi |
|                 |                                                                                |                                                       |        |             | +              |
|                 |                                                                                |                                                       |        |             |                |
|                 |                                                                                |                                                       |        |             | -              |
|                 | 2                                                                              |                                                       | - 2    |             |                |

Kijk ook naar de instellingen zoals "*Druk af in kleur*", als dat niet nodig is, zet dat dan uit (printen in zwart-wit is aanzienlijk goedkoper dan in kleur).